## Web 入学手続の手順について

入学手続の一部については Web 入学手続専用サイトから 登録いただくようお願いします。手順は以下のとおりです。 Some parts of the process require you to apply / register on its webpage. Please follow the instruction below.

- Online Admission(Enrollment) Procedure -

#### 【 手順1(オンライン) 】 Web 入学手続専用サイトヘログイン

Web 入学手続専用サイトにアクセス後、「事前準備」タブの記載内容を確認のうえ、「Web 入学手続専用サイトロ グインページへ」からログイン画面に進んでください。専用サイトへログインする際には、「受験番号」、「生年月 日」、「メールアドレス」の情報が必要です。「メールアドレス」は出願時に登録いただいているアドレスです。

★Web 入学手続専用サイトのアドレスは次のとおりです。https://e-apply.jp/ds/tsukuba-nyugaku/

#### [Admission Process 1 (Online)] Login to the Website

Access to the website for Online Admission System. Read the "System Requirements" before you start and proceed to the login-page by clicking on "Online Admission Login page." To log into your application for admission, you will be asked to enter your "Examinee's Number," "Date of Birth" and "Email Address\*.

\*Enter the same E-mail Address you registered for your exam-application.

★Please access the webpage from the following address (URL): https://e-apply.jp/ds/tsukuba-nyugaku/

#### 【 手順2(オンライン) 】 Web 入学手続申込画面

Web 入学手続専用サイトは以下の構成となっています。

各項目の入力が完了したら、「次へ」を押して次の項目の入力に進んでください。

# ※ Web 入学手続専用サイトに登録した情報を修正する場合は、マイページの「修正」ボタンより 行って下さい。なお、修正できない場合には、以下の連絡先にお問い合わせください。 筑波大学学生部学生生活課:gk.gakuseishien@un.tsukuba.ac.jp

< 登録画面の構成 >

[証明写真のアップロード] ⇒ [誓約書] ⇒ [入学者情報等] ⇒ [筑波大学学生宿舎入居申し込み(希望者のみ)] ⇒ [入学料の納付について] ⇒ [入学料免除等申請について(申請希望者のみ)] ⇒ 申込内容の確認(申込後に入学料支払い手続きへ) ⇒ [入学料納付手続(入学料免除等申請希望者は手続不要)]

### ・[入学料免除等申請について(希望者のみ)] までの登録が終わったら、申込内容を確認し上記内容で申込みする を押してください。

※登録されたメールアドレス宛てに、申込完了・入学料支払いのご案内、受付番号が送付されます。

 ・サイト画面に入学料納付の案内が表示されますので、支払い手続きをするボタンをクリックし、ご希望の 決済方法に応じて入学料をお支払いください。
 ※詳細については、本冊子の別ページ A 「入学料の納付方法」をご確認ください。

※入学料お支払後、登録されたメールアドレス宛てに、支払完了メール、受付番号が送付されます。

#### [Admission Procedure 2 (Online)] Registration / Application

You will be asked to register the following information or item on the forms(sections) shown below. Fill in the required fields on each page and click on "Next" to move on to the following section.

\* To correct registered on the Online Enrollment(Admission) Procedure , please click the "Correction" button on "My Page".

If you are unable to correct the information yourself, Please contact us at the following; Email: gk.gakuseishien@un.tsukuba.ac.jp

| < Registration / Application Pages >                                                                                                    |
|----------------------------------------------------------------------------------------------------|
| [Uploading ID Photo] ⇒ [Written Oath] ⇒ [New Student Personal Information etc.] ⇒ [The Student                                                                                                    |
| Residence Halls: Housing Application (only those who wish to apply) ] ⇒ [Payment of Admission Fee]                                                                                                    |
| ⇒ [Admission Fee Exemption (Applicants only)] ⇒ Confirmation of application details ⇒ Make Payment                                                                                                    |
|                                                                                                    |
| • After completing the registration up to [Admission Fee Exemption (Applicants only)], please confirm the details                                                                                                    |
| of your application and click on <b>SUBMIT</b> . Then, the completion notice and its reference-number will be sent                                                                                                    |
| to your email address.                                                                                                    |
| <ul> <li>After submission, Click the Make Payment button, select a payment method, and pay admission fees.</li> </ul>                                                                                                    |
| Please confirm the other page of this booklet, A "How to Pay the Admission Fee".                                                                                                    |
| *After payment of admission fees, the payment completion notice and its reference-number will be sent to                                                                                                    |
| your email address.                                                                                                    |
|                                                                                                    |
|                                                                                                    |
| ○ パソコンからの手続きを推奨します。手続時には以下の Web フラウサをこ使用ください。                                                                                                    |
| ・Microsoft Edge 最新版 ・Google Chrome 最新版 ・Mozilla Firefox 最新版 ・Apple Safari 8 以降                                                                                                    |
| ※ブラウザのタフ機能を使用して、複数のタフで同時に甲込操作を行いますと、選択した内容が他のタブに引き                                                                                                    |
| 継かれてしまう寺の个具合か発生する場合かこさいます。                                                                                                    |
| ※前回面に戻る場合には、回面内に表示されている「戻る」ホダンをご利用くたさい。                                                                                                    |
| ○ スマートフォン、タフレットでのインターネット手続きでは次の OS をこ使用ください。                                                                                                    |
| ・iOS 10.2 以降 ・Android 4.4 以降                                                                                                    |
| < PDF表示・印刷ソフトウェア >                                                                                                    |
| 提出書類(PDF)の表示・印刷にはアドビシステムズ社が配布している <b>Adobe Reader</b> が必要です。                                                                                                    |
| · · · · · · · · · · · · · · · · · · ·                                                                                                    |
| < System Requirements >                                                                                                    |
| ○ We recommend that you use a computer to complete the procedure.                                                                                                    |
| Please use the following web browsers during the procedure.                                                                                                    |
| - Microsoft Edge latest ver Google Chrome latest ver Mozilla Firefox latest ver.                                                                                                    |
| - Apple Safari 8 or later ver.                                                                                                    |
| *Please refrain from working on multiple tabs. If you open the system on multiple tabs, it may cause                                                                                                    |
| malfunction such as selected context being carried over to other tabs.                                                                                                    |
| *If you want to go back to the previous page, please use the "Return" button displayed on the screen instead                                                                                                    |
| of the "Back" button of your browser.                                                                                                    |
| ○ Smartphone / Tablet: Available OS is as follows.                                                                                                    |
| - iOS 10.2 or later ver Android 4.4 or later ver.                                                                                                    |
|                                                                                                    |
| < Software needed for displaying PDF and its printing >                                                                                                    |
| - Adobe Reader                                                                                                    |
| Adobe Reader is required to view or print the admission forms which are in PDF format.                                                                                                    |
| ★ Wab λ 学手続車田サイトから登録する情報け以上です                                                                                                    |
|                                                                                                    |
| この後は、同封の各案内に従って、郵送による諸手続きをお願いします。                                                                                                    |
| この後は、同封の各案内に従って、郵送による諸手続きをお願いします。                                                                                                    |
| <ul> <li>▲ Web 八子 J 航寺ボリートから豆取りる 前秋は久上 くり。</li> <li>この後は、同封の各案内に従って、郵送による諸手続きをお願いします。</li> <li>★ The registration and application you conduct on webpages is completed.</li> </ul>                                                                                  |
| <ul> <li>▲ Web 八子 J 航寺/ボライヤから豆取する 前報(な久上 くす。)</li> <li>この後は、同封の各案内に従って、郵送による諸手続きをお願いします。</li> <li>★ The registration and application you conduct on webpages is completed.<br/>The following process requires you to fill out paper application / forms.</li> </ul> |